## **View Financial Aid Ineligible Classes**

- 1. Log in to NOVAConnect by clicking on myNOVA on the NOVA home page: www.nvcc.edu
- 2. Click on SIS: Student Information System.
- 3. Click on My Student Information.

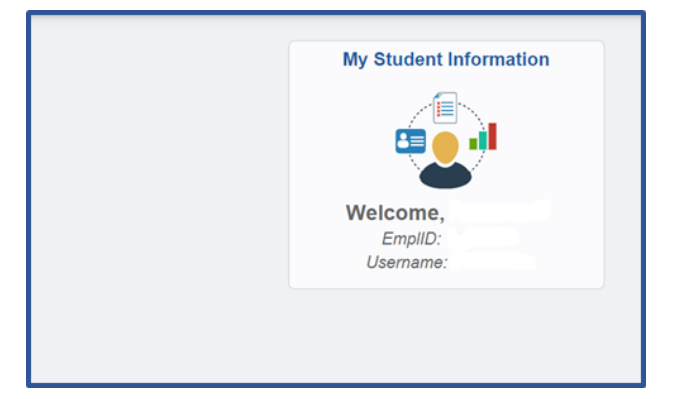

5. Scroll down to the Finances tab and click on View Financial Aid.

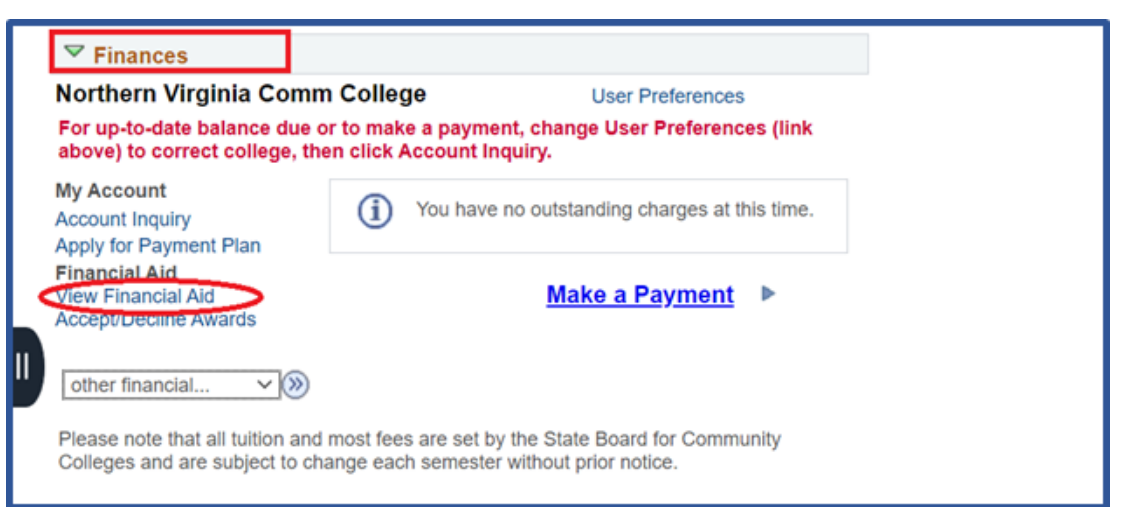

6. Click on the desired aid year to view your financial aid awards

|   |                                      |                                |                            | Financial Aid |  |  |
|---|--------------------------------------|--------------------------------|----------------------------|---------------|--|--|
|   |                                      |                                | Select Aid Year to View    |               |  |  |
|   | Select the aid year you wish to view |                                |                            |               |  |  |
|   | Aid Year                             | Institution                    | Aid Year Description       |               |  |  |
|   | 2021                                 | Northern Virginia Comm College | Federal Aid Year 2020-2021 |               |  |  |
| Ш | 2020                                 | Northern Virginia Comm College | Federal Aid Year 2019-2020 |               |  |  |
|   | 2019                                 | Northern Virginia Comm College | Federal Aid Year 2018-2019 |               |  |  |
|   | 2018                                 | Northern Virginia Comm College | Federal Aid Year 2017-2018 |               |  |  |
|   | 2017                                 | Northern Virginia Comm College | Federal Aid Year 2016-2017 |               |  |  |

7. Scroll down to the involved Term and click on the View Course Eligibility link.

| _ |                                                                                                    |                       |                             |                |               |  |  |
|---|----------------------------------------------------------------------------------------------------|-----------------------|-----------------------------|----------------|---------------|--|--|
| - | Aid Summary                                                                                                    |                       |                             |                |               |  |  |
|   | Federal Aid Year 2020-2021                                                                                                    |                       |                             |                |               |  |  |
| Т | his aid offer is based on your FAF                                                                                                    | SA, if completed, and | d may include aid from othe | r sources.     |               |  |  |
|   | id Year                                                                                                    |                       |                             |                |               |  |  |
| Ē | ind real                                                                                                    |                       |                             |                |               |  |  |
|   | Award Description                                                                                                    | Category Offer        |                             | r Balance A    | ccept Balance |  |  |
|   | Federal Pell Grant                                                                                                    | Grant                 | 5,508.00                    |                | 5,508.00      |  |  |
|   | VA Commonwealth Award                                                                                                    | Grant                 | 2,000.00                    |                | 2,000.00      |  |  |
|   | VCCS Grant                                                                                                    | Grant                 | 500.00                      |                | 500.00        |  |  |
|   | Aid Year Totals                                                                                                    |                       | 8,008.00                    |                | 8,008.00      |  |  |
|   | lick each hyperlink for additional details.   IOVA College Financing Plan Check Your SAP Status   stimated Costs and Need Accept/Decline Awards   2020 Fall Term Award Detail Check Your SAP Status |                       |                             |                |               |  |  |
|   | 2020 Fall View Course Eligibility                                                                                                    |                       |                             |                |               |  |  |
|   | Award Description                                                                                                    | Category              | Offer Balance               | Accept Balance |               |  |  |
|   | Federal Pell Grant                                                                                                    | Grant                 | 2,361.00                    | 2,361.00       |               |  |  |
|   | VA Commonwealth Award                                                                                                    | Grant                 | 1,000.00                    | 1,000.00       |               |  |  |

8. The FA Course Eligibility page displays as demonstrated below:

| Financial Aid                                        |                |                   |                      |  |  |  |  |
|------------------------------------------------------|----------------|-------------------|----------------------|--|--|--|--|
| FA Course Eligi                                      | ibility        |                   |                      |  |  |  |  |
| Federal Aid Year 202<br>Credit<br>2020 Fall<br>Class | FA<br>Eligible | Enrolled<br>Units | FA Eligible<br>Units |  |  |  |  |
| ACC 221 (18764)                                      | -              | 3.00              | 3.00                 |  |  |  |  |
| ACC 231 (18765)                                      | ×              | 3.00              | 3.00                 |  |  |  |  |
| ECO 120 (40208)                                      | ×              | 3.00              | 3.00                 |  |  |  |  |
| Total                                                |                | 9.00              | 0.00                 |  |  |  |  |

- Eligible courses will be marked with 🗸
- Ineligible courses will be marked with **x**
- Courses that have not yet been evaluated by the Financial Aid Course Audit process (which is generally run nightly) will be marked with ?.

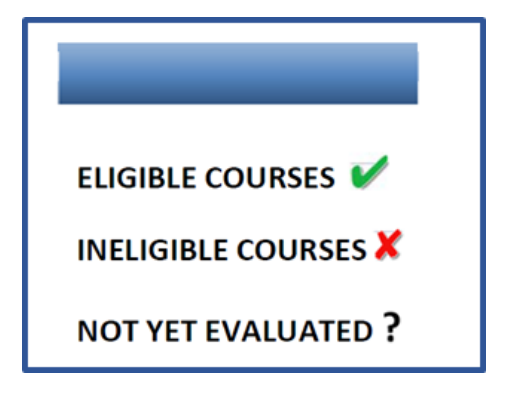